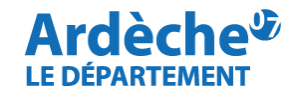

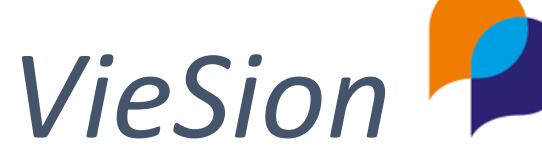

Ce document, extrait du Guide de saisie Viesion, présente de façon succincte les étapes de saisie du CER.

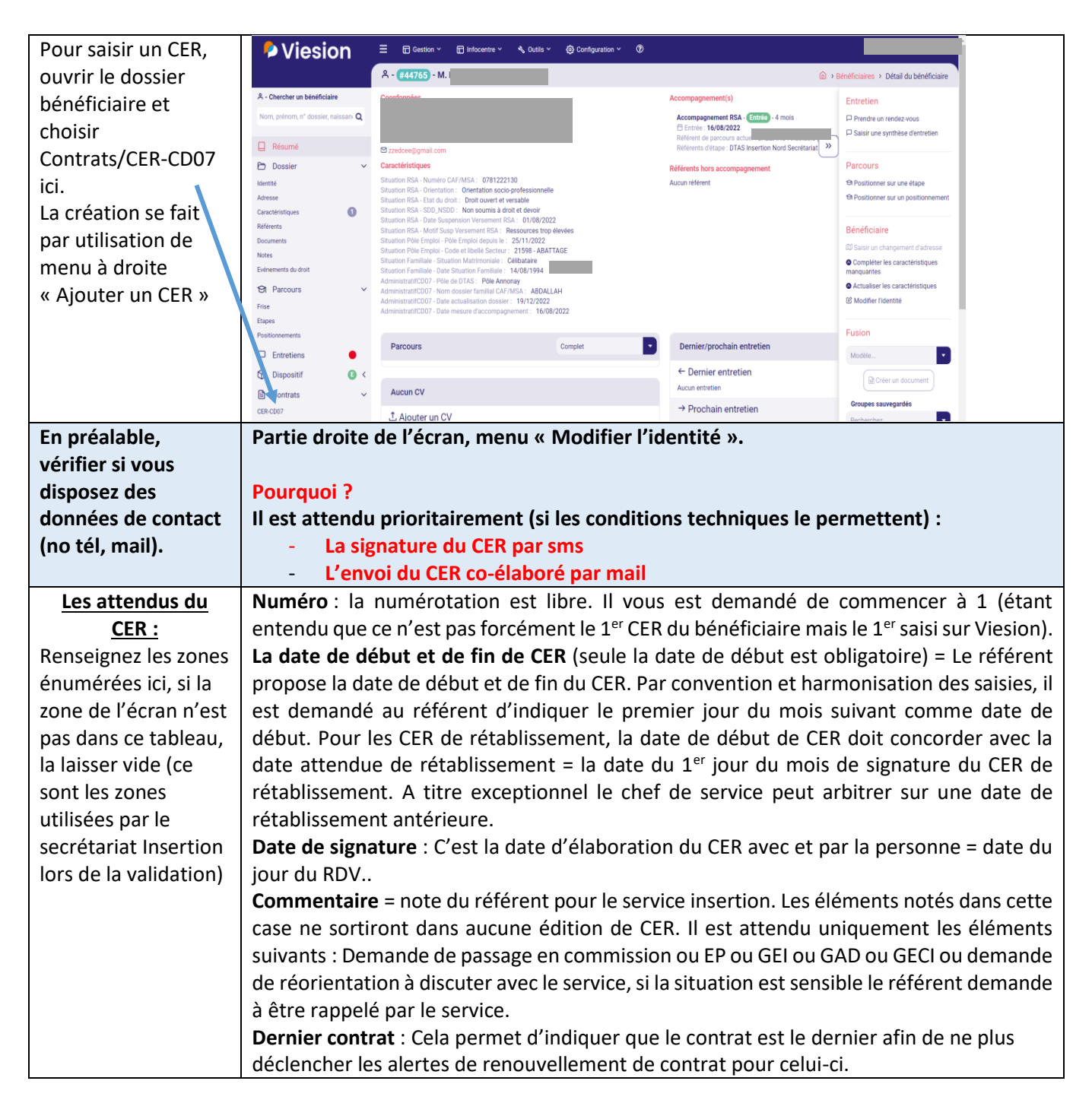

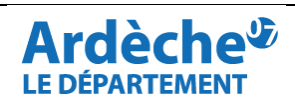

Г

# **RESUME DU GUIDE DE SAISIE DES C.E.R LOGICIEL VIESION**

|                       | Priorité : il est nécessaire de sélectionner dans le menu déroulant une information qui                                                                                                    |  |  |  |  |
|-----------------------|----------------------------------------------------------------------------------------------------|--|--|--|--|
|                       | permettra au secrétariat insertion d'avoir une information sur la priorité à apporter au                                                                                                    |  |  |  |  |
|                       | traitement du CER. Cette indication ne figure évidemment pas dans le CER éditable.                                                                                                    |  |  |  |  |
|                       | Situation actuelle et actions mises en œuvre depuis le dernier CER                                                                                                    |  |  |  |  |
|                       | <ul> <li>Pour faciliter la prise de décision du service quant au CER, il convient de faire apparaître dans cette rubrique les éléments suivants : <ul> <li>Age, situation familiale, logement, mobilité (si permis/véhicule), antériorité dans le dispositif, antériorité de l'accompagnement avec ce référent</li> <li>Synthèse/historique du parcours de manière succincte</li> <li>Rappel des objectifs du dernier CER</li> <li>Mettre en avant les faits faits/actions/étapes/évènements marquants depuis le dernier CER</li> <li>Pour les TNS : rappeler l'antériorité de l'accompagnement TNS + dynamique chiffre d'affaires + ressources attendues pour sortir du RSA (prise en compte des abattements)</li> </ul> </li> <li>Evaluation commune du parcours</li> <li>De manière synthétique, les éléments attendus doivent évoquer et analyser ce qui a été possible / ce qui ne l'a pas été pour la personne / pour le référent. Les ressources qui a pu faire frain</li> </ul> |  |  |  |  |
|                       | ont pu etre mobilisees, ce qui a pu faire frem                                                                                                    |  |  |  |  |
|                       | 🍘 Chix Gatenay X 📮 Bureau 2019 X 🖕 Crier un CBR-C007 - WeSION E: X + 🗸 🔶                                                                                                    |  |  |  |  |
| Les objectifs sont    | ← → C ① ● viesion.fr/contrat/create?individuid=200998typeid=2       LP ☆ 第 □ ② :       IFSE *** Portal Visibilities       D GE *** Portal Visibilities       D GE *** Portal Visibilities                                                                                                    |  |  |  |  |
| regroupés dans une    |                                                                                                    |  |  |  |  |
| liste de choix        |                                                                                                    |  |  |  |  |
| nrédéfinis qui fivent |                                                                                                    |  |  |  |  |
| le thème Si 3         | Objectifs                                                                                                    |  |  |  |  |
| objectife cont        | Selectionez un objectif  Uli Partiellement NC Non                                                                                                    |  |  |  |  |
| ótablic vous          | Date d'échéance                                                                                                    |  |  |  |  |
| utilisoroz 2 fois lo  | Appliqué a Bénéficaire                                                                                                    |  |  |  |  |
| manu " Ajoutor un     | 0                                                                                                    |  |  |  |  |
| menu « Ajouter un     |                                                                                                    |  |  |  |  |
| objectii », en bas a  | Etapes                                                                                                    |  |  |  |  |
| gauche de chaque      | Positionnements                                                                                                    |  |  |  |  |
| pave « Objectir ».    |                                                                                                    |  |  |  |  |
|                       | 🕂 🖓 Tapez (c) pour effectuer une recherche 🕅 🕐 🕅 🧰 🎒 🛄 🚺                                                                                                    |  |  |  |  |
|                       |                                                                                                    |  |  |  |  |
|                       | Vous pouvez effacer un objectif du CER en utilisant la corbeille                                                                                                    |  |  |  |  |
|                       | <b>Objectifs</b> : Le référent décline chaque action envisagée (menu déroulant) en objectifs :                                                                                                    |  |  |  |  |
|                       | ce que la personne doit réaliser, ce que le référent doit réaliser Il est attendu au                                                                                                    |  |  |  |  |
|                       | moins un objectif nar CER. Pour rannel la mobilisation des diagnostics (Formation                                                                                                    |  |  |  |  |
|                       | Création d'activité. Regain etc) doit évidemment être mentionnée dans les objectifs (+                                                                                                    |  |  |  |  |
|                       | saisie d'« étape ») avec la demande scannée dans le dossier BRSA sur Viesion. Ces                                                                                                    |  |  |  |  |
|                       | opérations sont réalisées par le référent.                                                                                                    |  |  |  |  |
|                       |                                                                                                    |  |  |  |  |

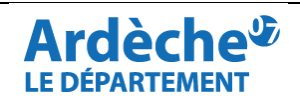

Au terme de la co-élaboration des objectifs, vous devez recueillir l'accord de la personne sur la rédaction du CER et compléter par du texte libre la zone « expression de la personne accompagnée » avant d'enregistrer le contrat.

| Le recueil de l'accord de la personne sur le CER<br>1er cas : le dossier bénéficiaire un numéro de téléphone (portable), et le bénéficiaire dispose de<br>ce téléphone au moment de l'entretien => vous recueillez son accord par voie de sms<br>Cette solution est toujours préférable dès qu'elle est techniquement possible, puisqu'elle permet<br>une opposabilité de l'accord en cas de contestation ultérieure par le bénéficiaire.<br>Dans ce cas, laisser la case à cocher « NC » et poursuivre votre saisie jusqu'à l'enregistrement du<br>CER. Le recueil de l'accord s'effectue sur un CER enregistré. |     |    |     |  |
|----------------------------------------------------------------------------------------------------|-----|----|-----|--|
| Accord Bénéficiaire                                                                                                    | Oui | NC | Non |  |
| 2 <sup>e</sup> cas : dans tous les autres cas (pas de numéro de téléphone connu, téléphone connu mais pas<br>de téléphone pendant l'entretien,) => vous recueillez son accord par la « case à cocher »<br>Dans ce cas, indiquer « oui » ou « non » dans la case à cocher et terminer votre saisie.<br>Accord Bénéficiaire Oui NC Non                                                                                                    |     |    |     |  |

|              | Expression de la personne accompagnée : Le référent invite la personne à exprimer ce qui n'a pas           |  |  |  |  |  |  |
|--------------|----------------------------------------------------------------------------------------------------|--|--|--|--|--|--|
|              | été dit jusqu'alors. Il est attendu du référent qu'il invite la personne à exprimer ce qu'elle souhaite    |  |  |  |  |  |  |
|              | faire savoir de sa situation, de son parcours, des actions conduites ; si elle a une demande               |  |  |  |  |  |  |
| Finalisation | on personnelle ou particulière à faire valoir. Si la personne ne souhaite rien évoquer, il est nécessaire  |  |  |  |  |  |  |
| des saisies  | d'en faire mention.                                                                                        |  |  |  |  |  |  |
|              | Note référent : Le service transmet ici des informations au référent sous forme de pistes d'au             |  |  |  |  |  |  |
|              | propositions en complément de la décision commentée du Département. Le référent prend                      |  |  |  |  |  |  |
|              | systématiquement connaissance du retour du Département (décision commentée + note pour le                  |  |  |  |  |  |  |
|              | référent). Le référent laisse donc cette zone vide.                                                        |  |  |  |  |  |  |
|              | Utilisez la fonction « <b>Fusion</b> » située à droite de l'écran                                          |  |  |  |  |  |  |
|              | Etant donné que le CER, à cet instant, n'a pas été validé ou invalidé, le modèle d'édition à utiliser dans |  |  |  |  |  |  |
|              | la liste de choix est « CER sans décision »                                                                |  |  |  |  |  |  |
|              | <ul> <li>CER sans décision : le CER vient d'être élaboré</li> </ul>                                        |  |  |  |  |  |  |
|              | <ul> <li>CER décision valide : le CER a été validé par le Service Insertion / Département</li> </ul>       |  |  |  |  |  |  |
| Edition      | $\circ$ CER décision non valide : le CER n'a pas été validé par le Service Insertion /                     |  |  |  |  |  |  |
|              | Département.                                                                                               |  |  |  |  |  |  |
|              | <ul> <li>Un 4<sup>e</sup> modèle, CER vierge, est en ligne, pour la gestion des modes dégradés</li> </ul>  |  |  |  |  |  |  |
|              | Ces 3 premiers modèles de CER partagent l'essentiel des rubriques, mais selon les situations, des          |  |  |  |  |  |  |
|              | mentions sont portées dans les modèles pour gérer les 3 situations.                                        |  |  |  |  |  |  |
|              | Il est donc important d'utiliser le bon modèle au bon moment, il n'y a pas de restriction prévue par       |  |  |  |  |  |  |
|              | le logiciel à l'utilisation d'un modèle ou un autre.                                                       |  |  |  |  |  |  |
|              | •                                                                                                    |  |  |  |  |  |  |

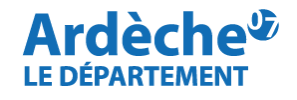

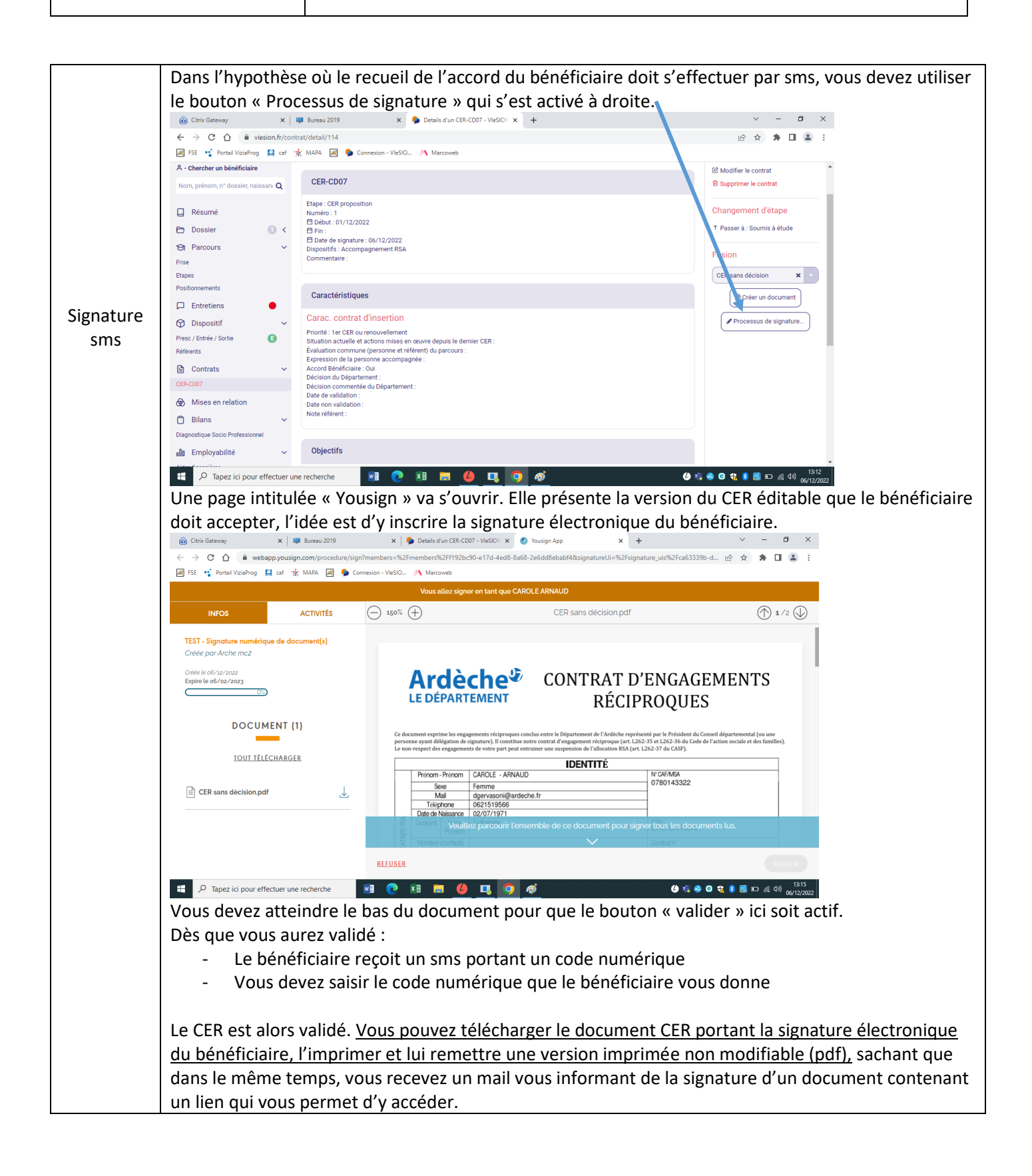

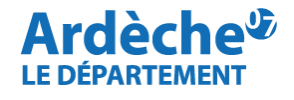

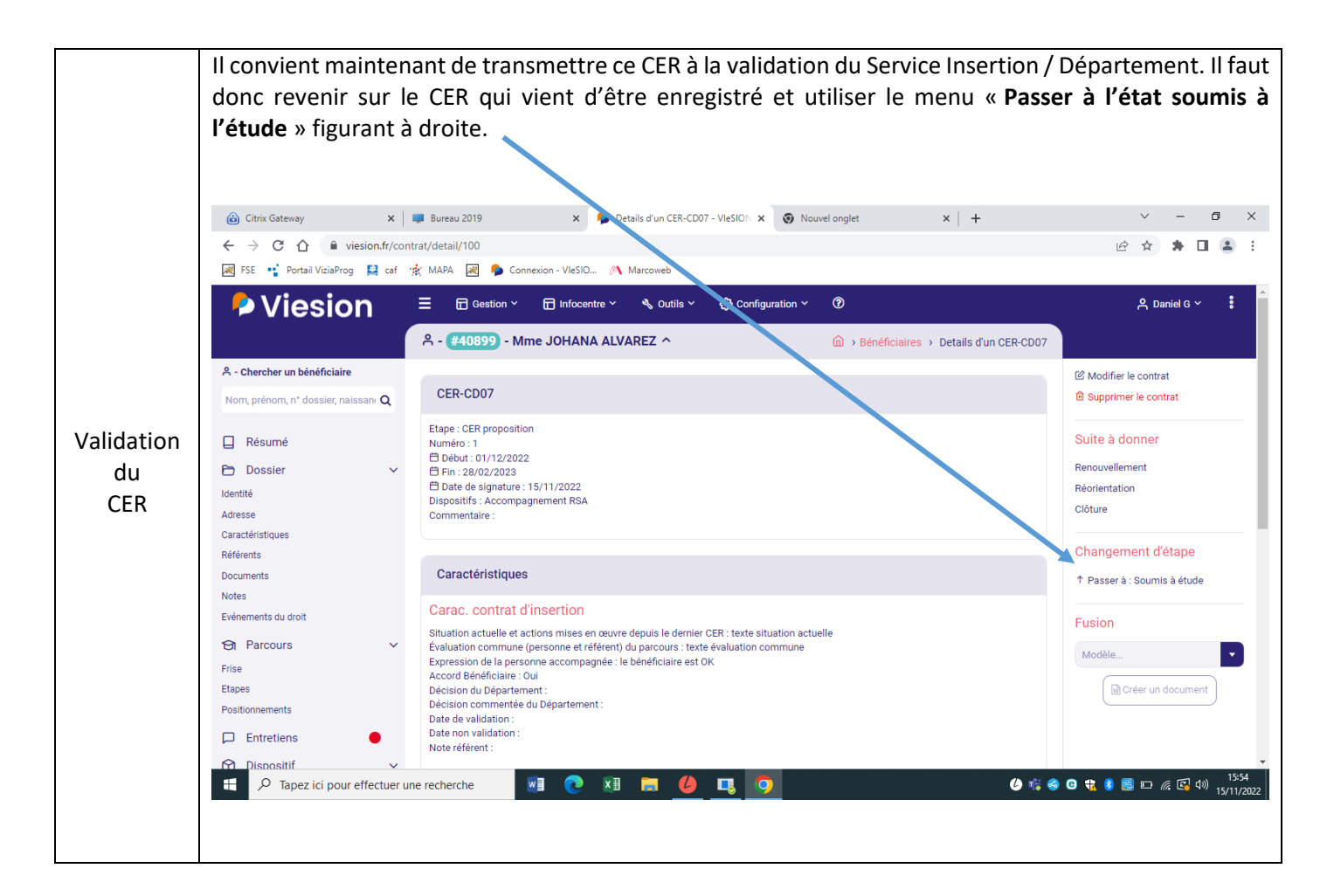

|     | Action utilisateur                                                                                                    | Etat du CER                                                                                    |              |
|-----|----------------------------------------------------------------------------------------------------|------------------------------------------------------------------------------------------------|--------------|
| 1   | Elaboration du CER par le référent et le<br>bénéficiaire.                                                                                                 | Le CER est dans l'état « CER proposition ».                                                    |              |
| 2   | Transfert par le référent au service insertion.                                                                                                    | LE CER est dans l'état « soumis à l'étude ». Le contrat n'est plus modifiable par le référent. |              |
|     | Le service insertion transmet en commission.                                                                                                    | Le CER est dans l'état « étude approfondie en<br>commission ».                                 |              |
| 3.1 | La commission donne son accord, le service<br>insertion valide le CER.<br>La commission ne donne pas son accord, le<br>service insertion invalide le CER. | Le CER est dans l'état « <b>Validé</b> ».<br>Le CER est dans l'état « <b>Non validé</b> ».     | Les états du |
|     | Le service insertion transmet au chef de service.                                                                                                    | Le CER est dans l'état « Attente de décision ».                                                | CER          |
| 3.2 | Le chef de service donne son accord.<br>Le chef de service ne donne pas son accord.                                                                       | Le CER est dans l'état « <b>Validé</b> ».<br>Le CER est dans l'état « <b>Non validé</b> ».     |              |

| Version n°1 du 3/05/2023 | PAGE 5/5 |
|--------------------------|----------|
|--------------------------|----------|